# 1. 申込みサイトより「チケットを申し込む」を選択

|                                                                                                    | ログイン   新用登録                                                                            |
|----------------------------------------------------------------------------------------------------|----------------------------------------------------------------------------------------|
| 12月 第48回 心理リハビリテイションの会全国大会 ひょ<br>16 (注)13:00(2189) 188:0月9月(1-2-1) By 用4回 (増いバビリティションの会全国大会 ひょう<br>(メディ58/14577) (第9) (第9) (第9) (10(ソージョン) (メラウビーション)                                                                                                    | tうご大会(見本) o (見本)                                                                       |
| こちらは、第48時心理リルビリテイションの会主限大会(ひょうご大会)の参加中心みサイトです。<br>プログラムの説明は、大会HP(https://www.shinnha-hyogo.com/)からご確認ください<br>会場現実が時が第60時代上、大会参切時は上第500名、交流会参加時に上第300名を目前として<br>おりますのでこ了多ください、なお、ホテルについては自有で手配をお願いいたします。<br><着雪観知                                                                                                    | ■ チクット<br>入作参照(-金)<br>55,000 大作物に属((サキ)) ※人学紙(下を含む)<br>54,000                          |
| Qログインをしていたたくと当たり、フカウントを称成していただくことになりますので、メールアド<br>して、又はするcode、Niniter、Googleアカウント、Apple 1000,9710が5425(3)なす、<br>Oアカウント特応の間に使用したメールアドレス・/(スワード、又はFacebook, Twitter, Googleアカ<br>ウント、Apple 日均等必要定くなっていますなないいたします。<br>Co数式をおよび対応の参加時間みについては、ご親的なまでを許しみとなっておりますので、お聞<br>法なのないよりごち申し込みをおしていた「観・切しす」。<br>O甲も力がけのからない内は、金田大型へついた「中心手続き方法」をご報知のと、お申<br>込みをおよくにお申したかをおいたします。                                                                                                    | A 母母牧郎(トレーニー-B(2008)<br>11.000<br>20月母女郎(一名)<br>18.000<br>20月母女郎(チンモ) ※小学すびY<br>12.000 |
| <大会内容についての思い合けど><br>第48時の度リバビリデイションの会全部大会(ひょうご大会)単階局<br>単常話曲:「Abin Than Angel Angel Angel Angel Angel Angel Angel Angel Angel Angel Angel Angel Angel Angel Angel Angel<br>e-mail : shuriha.hyogo.2023@gmail.com                                                                                                    | 第 日時<br>2023/12/16 - 12/17<br>(二)-[6]<br>13/06 - 13/20 35T<br>75/27 - Land             |
| エキボ<br>第48回 心理リハビリテイションの会全面大会 ひょうご大会 主催者へ温器 フォロー<br>フォロー #154<br>アクロー #154<br>アクロー #155<br>アクロー #155<br>アクロー | Q 場所<br>アクリエDめC (展開作文化コンペンションセンター) #<br>服務件項相目 + 3 − 2 日本<br>税税を支払                     |
|                                                                                                    | 7 リック                                                                                  |
| #3>857407                                                                                                    | <i>≠σ</i> ⇒ h€#U.λΩ                                                                    |

2. チケットの枚数を入力後、支払い方法を選択して、「ログインへ進む」を選択

| OPeatix | Q イベント検索                                     | ログイン   新規登録 |                             |
|---------|----------------------------------------------|-------------|-----------------------------|
|         | チケット違訳<br>第48回 心理リハビリテイションの会全国大会 ひょうご大会 (見本) |             | ① チケット数を入力                  |
|         | 大会参加四性(一般)<br>¥6,000                         |             |                             |
|         | 大会参加费(学生)※大学院生を含む<br>¥4,000                  |             |                             |
|         | 大会参加費(トレーニー及びOB)<br>¥1,000                   |             |                             |
|         | 交流会参加费 (一般)<br>¥8,000                        |             |                             |
|         | 交流会参加費 (子ども) ※小学生以下<br>¥3,000                |             |                             |
|         | 会社 支払い方法を選択                                  | 114,000     | ②クレジットカード決済<br>もしくはコンビニ/ATM |
|         |                                              | <b>康</b> 行  | 決済を選択する                     |
|         | クレジットカードの代わりにプリペイドカードも使えます。詳しく               |             |                             |
|         | ログインへ進む                                      |             |                             |
|         | 55                                           |             | ③クリック                       |
|         |                                              |             |                             |

## 3. アカウントを新規に作成する

※すでにアカウントを作成されている方は、メールアドレス・パスワード等を入力して「ログイン」をしてください。

(1)「新規登録」を選択

Peatix

| 第48回 心理リハ      | ビリテイションの会全国大会                             | ひょうご大会 (見本)                                     |         |     |   |           |
|----------------|-------------------------------------------|-------------------------------------------------|---------|-----|---|-----------|
| チケット選択 ―       |                                           | ート ―― ご確認 ――                                    |         |     |   |           |
|                | ロ・<br>はじめてご利                              | グイン<br>I用の7大は新規登録                               | _       |     |   |           |
| Peatixを利用する    | ことにより、Peatixの「利用規約 (20<br>(2023年6月15日更新)」 | 023年9月25日更新)」 および「Peatix ブライ<br>こ同意したこととみなされます。 | ハビーポリシー | _ г |   |           |
|                |                                           |                                                 |         |     | 1 | 「新規登録」を   |
| 1 同意して         | Facebookでログイン                             | メールアドレスでログイン                                    |         |     |   | クリックする    |
| 🎽 同意して         | 「witterでログイン                              | 東たはレール                                          |         | L   |   | / / / / 0 |
| <b>G</b> 同意しての | Googleでログイン                               | 次に進む                                            |         |     |   |           |
| 🔹 同意してん        | Appleでログイン                                |                                                 |         |     |   |           |
| どのアカウント        | を使ったかわからない場合                              |                                                 |         |     |   |           |
|                |                                           |                                                 |         |     |   |           |

(2) SNS 等のアカウント or メールアドレス・パスワードの入力のどちらかを選択する **⑦Peatix** 

| 第48回 心理リハビリテイションの会全国大会<br>チケット選択 ――― <b>ログイン</b> ―― アン                                          | ミひょうご大会 (見本)<br>ケート ―― ご確認 ―――                                                           | ・<br>②SNS 等のアカウント登録もし<br>くはメールアドレス・パスワー |
|-------------------------------------------------------------------------------------------------|------------------------------------------------------------------------------------------|-----------------------------------------|
| 景<br>アカウントを                                                                                     | 新規登録<br>お持ちの方はログイン                                                                       | ドを入力する                                  |
| 利用規約(2023年9月25日運動)» Peakix プライ、<br>ご入力いただいた銀人情報は代金のご済来、お支払い<br>す。ごれ以外の個人情報の利用目的、その他お取り扱い<br>さい、 | (ビーボリシー (2023年5) 5日要約)。<br>お用い合わせへの行う 会員向けサービスの充足等に利用しま<br>体については1 の「フライバシーボリシー」をあすご確認くだ |                                         |
| f 同意してFacebookで登録                                                                               | 兵庫太郎                                                                                     |                                         |
| ✓ 同意してTwitterで登録                                                                                | <sub>正无ct</sub> rihagakkai2023@gmail.com                                                 |                                         |
| G 同意してGoogleで登録<br><b> 値</b> 同意してAppleで登録                                                       |                                                                                          |                                         |
|                                                                                                 | v ₹xxxxxxx 0<br>v ₹xxxxxxxxxxxxxxxxxxxxxxxxxxxxxxxxxxxx                                  | 1                                       |
|                                                                                                 | Pales C Cartiver Flax                                                                    | <u>(3)クリック</u>                          |

# 4. 事前アンケートを入力する

| Peatix | マイチケット                                            | 兵庫太郎 ◇                    |
|--------|---------------------------------------------------|---------------------------|
|        |                                                   |                           |
|        | 主催者からの事前アンケート<br>第48回 心理リハビリデイションの会全国大会 ひょうご大会 (見 | (本)                       |
|        | チクット選択 ―― アンクート ―― 請求先请福 ―― こ                     | 二補給 —— 支払い情報 ———          |
|        | お名前。                                              | føgk                      |
|        |                                                   | 公司会部20回(一般)<br>1 × ¥8,000 |
|        | 二所属。                                              | 大会部結婚 (一般)<br>1 × ¥6,000  |
|        |                                                   | 命計 ¥14,000<br>金融の功能       |
|        | · 修送的编 *                                          | VISA 🕮 💷 🛌 🚉              |
|        |                                                   | / ① 事前アンケートの              |
|        | 住所*                                               | 必要事項を入力する                 |
|        |                                                   |                           |
|        | メールアドレス *                                         | -                         |
|        | rihagakkai2023@gmail.com                          |                           |
|        | お電話番号                                             |                           |
|        | 電話而与                                              |                           |
|        | 全国大会参加者のお名前(ご家族2名以上でお中し込みの<br>方)                  | ※復剱名(家族)でナケットを賄人される方      |
|        |                                                   | 全国大会及び交流会のチケットを複数名(家      |
|        | 全国大会参加者のお名前(ご家族2名以上でお申し込みの<br>方)                  | 族) でチケットを購入される方は、必ずこの事    |
|        |                                                   | 前アンケートで、申込をされる方以外の参加者     |
|        | 交流会参加者のお名称                                        | のお名前を入力してください。            |
|        |                                                   |                           |
|        | 交流会参加者のお名前(ご家族 2 名以上でお申し込みの<br>方)                 |                           |
|        |                                                   |                           |
|        | 交流会参加者のお名前(ご家族2名以上でお申し込みの<br>た)                   |                           |
|        |                                                   |                           |
|        |                                                   | J                         |
|        | 請求先情報へ進む                                          |                           |
|        | 反心                                                |                           |
|        |                                                   |                           |
|        |                                                   | ②クリック                     |
|        |                                                   |                           |

### 5. 請求先情報を入力する

### (1) クレジットカードの場合

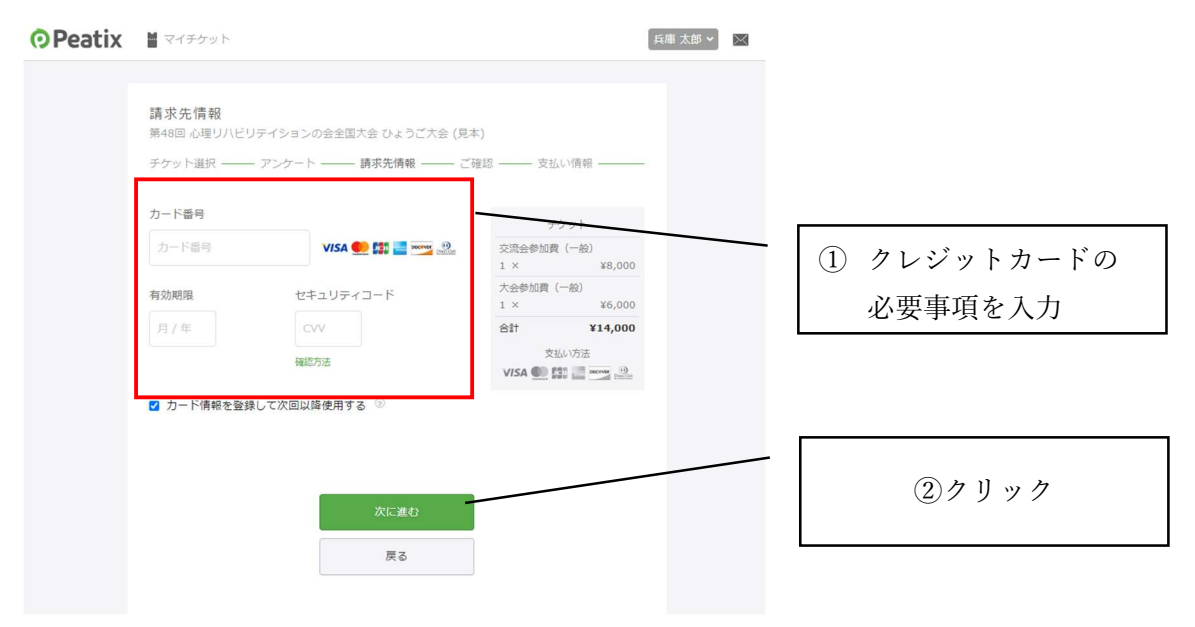

#### 次に下の画面が表示される

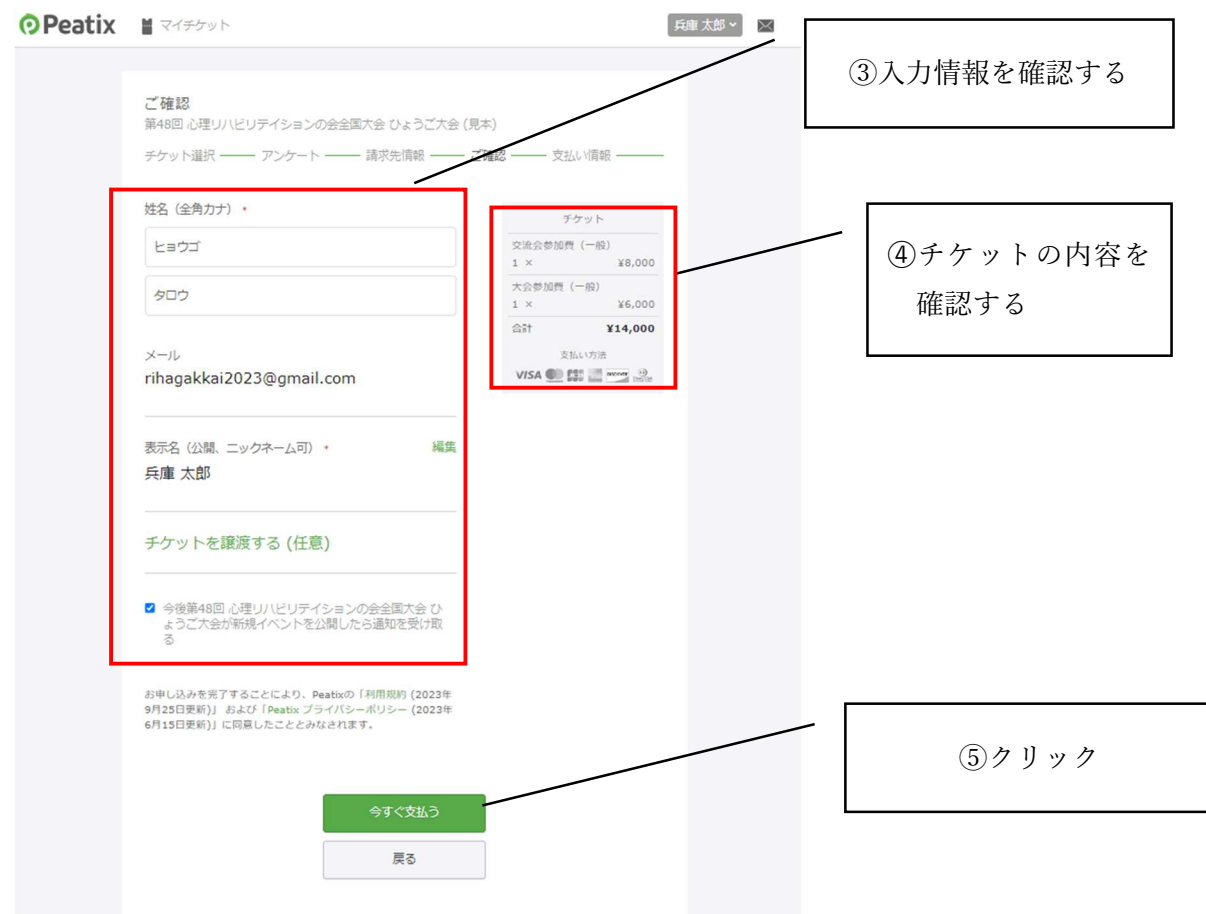

### 最後下の画面が表示される

| お申し込みありがとうございます。詳細を下記のメールへお届けします。                                                                                     |              |
|----------------------------------------------------------------------------------------------------|--------------|
|                                                                                                    | ()メール)トレスを唯認 |
| チケットはスマートフォンの中に<br>チケットはアブリで確認できます。 アブリではおすすめイベントや期間限定の特集も掲載しています。<br>イベント参加の際は上記メールアドレスでログ<br>インしてください。<br>IPhoneで発記 |              |
| ブラウザでチケットを表示する<br>イベントページへ戻る                                                                                          |              |

この画面が表示された申し込みは終了です。登録されたメールアドレスよりご確認ください。

# (2)コンビニ/ATMの場合

| Peatix | ■ マイチケット                                    |                     | 「兵庫太郎~」 | $\times$ |      |     |       |       |   |
|--------|---------------------------------------------|---------------------|---------|----------|------|-----|-------|-------|---|
|        |                                             |                     |         |          |      |     |       |       |   |
|        | 請求先情報<br>第48回 心理リハビリテイションの会全国大会 ひょうご大会 (見本) |                     |         |          |      |     |       |       |   |
|        | チケット選択 ―― アンケート ―― 請求先情報 ―― ご確              | 認 —— 支払い情報 ———      |         |          |      |     |       |       |   |
|        |                                             |                     |         |          |      |     |       |       |   |
|        | ●記書号 *                                      | チケット                |         |          | Г    |     |       |       |   |
|        | 例) 0354321111                               | 大会参加與(一般)           |         |          |      | ① ④ | 手釆旦 / | ちょうちょ |   |
|        |                                             | 交流会参加费 (一般)         |         |          |      | U Ę | も前笛ケる | と八月りつ | l |
|        |                                             | 1 × ¥8,000          |         |          | L    |     |       |       |   |
|        |                                             | 小計 ¥14,000          |         |          |      |     |       |       |   |
|        |                                             | + 500 ¥14,220       |         |          |      |     |       |       |   |
|        |                                             | 支払い方法<br>コンビニ / ATM |         |          |      |     |       |       |   |
|        |                                             |                     |         |          |      |     |       |       |   |
|        | 確認画面へ進む                                     |                     |         |          |      |     |       | _     |   |
|        | 戻る                                          |                     | - [     |          | _ \  |     |       |       |   |
|        |                                             |                     |         |          | (2)7 | リック |       |       |   |
|        |                                             |                     |         |          |      |     |       |       |   |

#### 次に下の画面が表示される

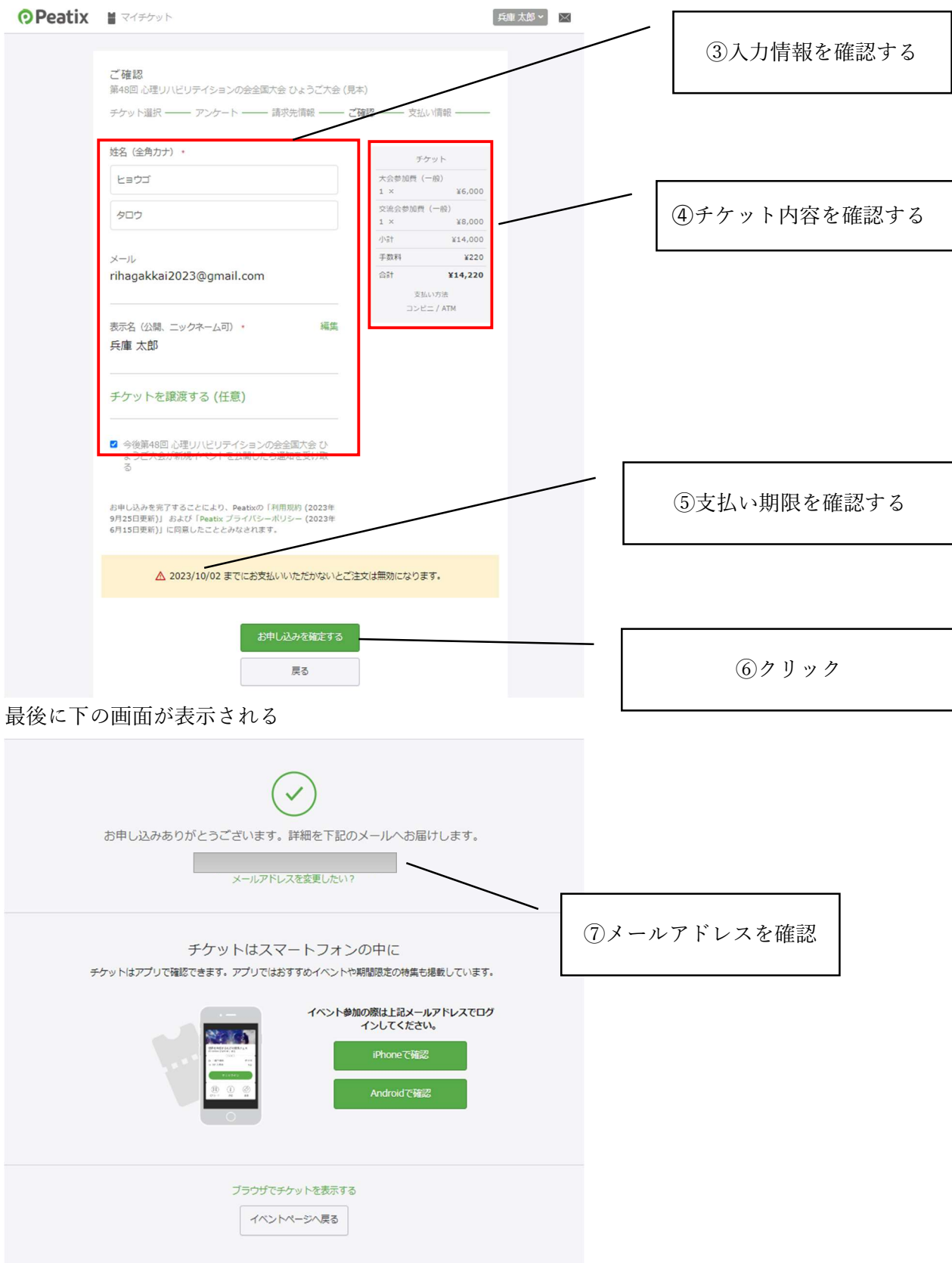

この画面が表示された申し込みは終了です。登録されたメールアドレスよりご確認ください。